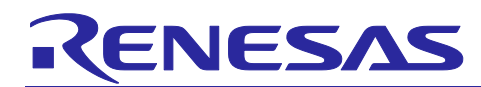

## Al Navigator v1.3.0

## **Release Note**

### Introduction

This document describes the contents of AI Navigator v1.3.0, such as changes from the previous version, restrictions and so on. Please read it before using this tool.

For the installation and use, please also read the Al Navigator Quick Start Guide.

#### Contents

| 1.    | About AI Navigator                                                                  | 2  |
|-------|-------------------------------------------------------------------------------------|----|
| 1.1   | Summary                                                                             | 2  |
| 1.2   | Target Plugin                                                                       | 2  |
| 1.3   | Supported Environment                                                               | 2  |
| 1.4   | Supported MCU, MPU                                                                  | 3  |
| 1.5   | Al Navigator Quick Start Guide                                                      | 3  |
| 2.    | Changes                                                                             | 4  |
| 2.1   | Al Navigator Plugin                                                                 | 4  |
| 2.2   | AI TLT Plugin                                                                       | 5  |
| 2.3   | AI Model Conversion Tool Plugin                                                     | 6  |
| 3.    | Notes / Restrictions                                                                | 7  |
| 3.1   | Notes                                                                               | 7  |
| 3.1.1 | [AI TLT Plugin] Installation time of RZ/V AI TLT                                    | 7  |
| 3.1.2 | [AI TLT Plugin] Interruption during RZ/V AI TLT installation                        | 7  |
| 3.1.3 | [AI TLT Plugin] Individual installation                                             | 7  |
| 3.1.4 | [AI TLT Plugin] End of transition learning tools through dialogue                   | 7  |
| 3.1.5 | [AI TLT Plugin] AI applications RZ/V AI TLT supports                                | 7  |
| 3.1.6 | [AI TLT Plugin] Launching e <sup>2</sup> studio from the terminal                   | 7  |
| 3.1.7 | [AI Model Conversion Tool Plugin] Setup the environment                             | 7  |
| 3.1.8 | [AI Model Conversion Tool Plugin] Open and Close AI Model Conversion Tool GUI       | 8  |
| 3.1.9 | [AI Model Conversion Tool Plugin] Sample code generation                            | 8  |
| 3.2   | Functional Restrictions                                                             | 9  |
| 3.2.1 | [AI Model Conversion Tool Plugin] Sample code generation with multiple inputs model | 9  |
| 3.2.2 | [AI Model Conversion Tool Plugin] Output Directory for Preprocessed Objects         | 10 |
| Revi  | sion History                                                                        | 11 |

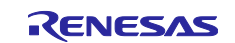

#### 1. About Al Navigator

#### 1.1 Summary

Al Navigator is a set of plugins for e<sup>2</sup> studio which is an integrated development environment (IDE) for Renesas devices.

Al Navigator makes it possible to integrate and operate the various functions required for Al embedded system development. This helps the development period shorter.

| 🕲 Al Navi 🛛 🕹    |                                 |  |
|------------------|---------------------------------|--|
| Al Navi          |                                 |  |
|                  |                                 |  |
| AI App Select    | AI Navigator                    |  |
| Run on the Board | Learn more                      |  |
|                  | Create New AI                   |  |
|                  | Project:                        |  |
|                  | Q01_footfall_counter   Continue |  |
|                  |                                 |  |
|                  |                                 |  |
|                  |                                 |  |
|                  |                                 |  |
|                  |                                 |  |
|                  |                                 |  |
| RENESAS          |                                 |  |

Figure 1-1 AI Navigator Home

The features of AI Navigator are as follows:

- Select the AI application from Renesas AI Application Zoo and download the corresponding e<sup>2</sup> studio projects. This makes it easy to start AI development.
- Al Navigator provides the transfer learning function. This allows the users to customize Al models in Renesas Al applications with their own datasets.
- Al Navigator also provides conversion of Al models to executable files. For RZ/V, the tool allows conversion to DRP-Al executable code using TVM.

## 1.2 Target Plugin

- Renesas Al Navigator plugin v1.3.0
- Al Transfer Learning Tool plugin v1.3.0 \*Plugin for Transfer Learning Tool Al Model Conversion Tool plugin v1.3.0 \*Plugin for Al Model Conversion Tool

Note: From here on, each of the above plugin names is described as follows.

- Al Navigator Plugin
- AI TLT Plugin
- AI Model Conversion Tool Plugin

#### **1.3 Supported Environment**

- Ubuntu 20.04 LTS
- Renesas e<sup>2</sup> studio 2025-01 Linux Host
   \*Download it from the link below.
   <u>https://www.renesas.com/document/uid/e-studio-2025-01-installer-linux</u>

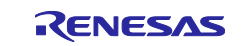

### 1.4 Supported MCU, MPU

RZ family

• RZ/V Series RZ/V2H, RZ/V2L, and RZ/V2N group

### 1.5 Al Navigator Quick Start Guide

Please read the AI Navigator Quick Start Guide to learn how to install and use AI Navigator. (URL) <u>https://renesas-rz.github.io/rzv\_ai\_sdk/latest/ainavi\_quick\_start\_guide</u>

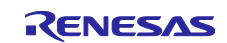

## 2. Changes

This chapter explains the changes of each plugin from the previous version.

## 2.1 Al Navigator Plugin

#### Table 2-1 Changes (Al Navigator Plugin)

| Items                         | Change details                                                                                                    |                                                                                                    |  |  |
|-------------------------------|----------------------------------------------------------------------------------------------------|----------------------------------------------------------------------------------------------------|--|--|
|                               | Previous version (v1.2.0)                                                                                                    | This version (v1.3.0)                                                                                   |  |  |
| Plugin version                | AI Navigator Plugin v1.2.0                                                                                                    | AI Navigator Plugin v1.3.0                                                                              |  |  |
| Removed a note                | (3.1.11 [AI Navigator Plugin] Notes on the Run on the Board)                                                                                                    | Removed the note described on the left.                                                                 |  |  |
|                               | If you click the [Create a bootable<br>disk] on the Run on the Board screen<br>without specifying the directory path<br>where the RZ/V AI SDK zip is<br>downloaded in the AI App view, you<br>will be prompted to specify the<br>download destination directory path.<br>After specifying the directory path,<br>click the [Create a bootable disk]<br>button again. After specifying the<br>directory path, click the [Create a<br>bootable disk] button again. | No longer requires clicking [Create a<br>bootable disk] again after specifying<br>the RZ/V AI SDK path. |  |  |
| Help page for Al<br>Navigator | -                                                                                                    | Updated for v1.3.0.                                                                                     |  |  |
| Filtering function            | Al applications are filtered using<br>comma-separated keywords entered<br>in the selection view.                                                                                                    | Al Applications are now displayed if they include any of the keywords entered in the filter.            |  |  |

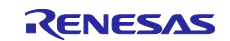

## 2.2 AI TLT Plugin

| Table 2-2 Changes | (AI TLT | Plugin) |
|-------------------|---------|---------|
|-------------------|---------|---------|

| Items                                                   | Change details                                                                                                    |                                                                                                    |  |  |
|---------------------------------------------------------|----------------------------------------------------------------------------------------------------|----------------------------------------------------------------------------------------------------|--|--|
|                                                         | Previous version (v1.2.0)                                                                                                    | This version (v1.3.0)                                                                                                    |  |  |
| Plugin name & version                                   | Al Transfer Learning Tool Plugin<br>v1.2.0                                                                                                    | Al Transfer Learning Tool Plugin v1.3.0                                                                                                    |  |  |
| Improved RZ/V AI TLT<br>version update<br>functionality | When installing a new RZ/V AI TLT via [Start Settings], the old version of Docker container must be manually removed beforehand.                                                                                                    | When installing a new RZ/V AI TLT via<br>[Start Settings], users can choose<br>whether to proceed with the installation.<br>If accepted, the previous version of<br>Docker container will be removed, and<br>the new RZ/V AI TLT will be installed.                                                                                                    |  |  |
| Removed a note                                          | (3.1.3 [AI TLT Plugin] Operation<br>when reinstalling RZ/V AI TLT)<br>After installing the RZ/V AI TLT from<br>the AI Navigator, clicking [Start<br>Settings] will start the reinstallation<br>process, but an error will occur due to<br>the installation of the Docker<br>container. If the reinstallation is<br>interrupted, the operation of the RZ/V<br>AI TLT is not affected.                                            | Removed the note described on the<br>left.<br>No error occurs regarding the existing<br>Docker container when installing RZ/V<br>AI TLT newly via [Start Settings].                                                                                                    |  |  |
| Removed a note *partly                                  | (3.1.4 [AI TLT Plugin] Individual<br>installation)<br>When installing RZ/V AI TLT by<br>clicking [Start Settings] or launching<br>RZ/V AI TLT using [Transfer<br>Learning] on AI Navigator,<br>installation and starting may not be<br>successful if RZ/V AI TLT itself has<br>already been installed separately. If<br>you have already installed RZ/V AI<br>TLT individually, please remove the<br>existing Docker container. | <ul> <li>(3.1.3 [AI TLT Plugin] Individual installation)</li> <li>If RZ/V AI TLT has already been installed individually, there is no need to remove the Docker container manually.</li> <li>When [Start Settings] is clicked, the AI TLT plugin detects the existing RZ/V AI TLT and allows the user to choose whether to reinstall it for use with AI Navigator.</li> <li>If [OK] is selected, the existing Docker container will be automatically removed and replaced with a new installation.</li> </ul> |  |  |

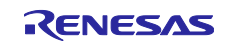

## 2.3 AI Model Conversion Tool Plugin

Table 2-3 Changes (AI Model Conversion Tool Plugin)

| Items                                    | Change details                                  |                                                                                                    |  |
|------------------------------------------|-------------------------------------------------|----------------------------------------------------------------------------------------------------|--|
|                                          | Previous version (v1.2.0)                       | This version (v1.3.0)                                                                              |  |
| Plugin version                           | Al Model Conversion Tool plugin<br>v1.2.0       | AI Model Conversion Tool plugin v1.3.0                                                             |  |
| Supported RZ/V AI SDK                    | -                                               | The following RZ/V AI SDKs are now<br>supported:<br>- RZ/V2N AI SDK V5.00<br>- RZ/V2L AI SDK V5.00 |  |
| Halt function during AI model conversion | Al model conversion cannot be forcibly stopped. | AI model conversion cannot be forcibly stopped.                                                    |  |
| AI Model Conversion Tool<br>Help page    | -                                               | Updated for v1.3.0.                                                                                |  |

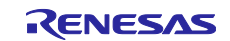

### 3. Notes / Restrictions

This section describes the notes and restrictions for each plugin in this release.

#### 3.1 Notes

The following are new or updated notes for this release.

- 3.1.3 [AI TLT Plugin] Individual installation
- 3.1.9 [AI Model Conversion Tool Plugin] Sample code generation

#### 3.1.1 [AI TLT Plugin] Installation time of RZ/V AI TLT

Installation of the RZ/V AI Transfer Learning Tool (hereafter referred to as RZ/V AI TLT) may take some time depending on network conditions.

#### 3.1.2 [AI TLT Plugin] Interruption during RZ/V AI TLT installation

If the [Cancel] button is clicked while installing RZ/V AI TLT via the [Start Settings...] button on AI Navigator, the installation will be interrupted, but the progress up to that point will be retained.

Please click [Start Settings...] again to complete the installation.

#### 3.1.3 [AI TLT Plugin] Individual installation

If RZ/V AI TLT was installed independently without the e<sup>2</sup> studio environment, it may not start properly via [Start Settings...] on AI Navigator.

Please reinstall RZ/V AI TLT via [Start Settings...] on AI Navigator with the e<sup>2</sup> studio.

#### 3.1.4 [AI TLT Plugin] End of transition learning tools through dialogue

If you click the cancel button in the modal dialog while the RZ/V AI TLT is being started by clicking [Cancel], the RZ/V AI TLT will also be terminated. In addition, the function for automatically inputting the ONNX model obtained as a result of transfer learning by the RZ/V AI TLT into the AI Model Conversion Tool Plugin may not work.

#### 3.1.5 [AI TLT Plugin] AI applications RZ/V AI TLT supports

Please refer to the following web page for the AI applications supported by the RZ/V AI TLT.

(URL) https://renesas-rz.github.io/rzv\_ai\_sdk/5.10/howto\_retrain.html

When you click [Transfer Learning...] in these application projects, the error message "No executable transfer learning plug-ins were found" is displayed. RZ/V AI TLT may support these applications in the future.

#### 3.1.6 [AI TLT Plugin] Launching e<sup>2</sup> studio from the terminal

When starting the e<sup>2</sup> studio from the terminal, you may need to enter your root password to start RZ/V AI TLT after clicking [Transfer Learning...] in the AI Navigator.

#### 3.1.7 [Al Model Conversion Tool Plugin] Setup the environment

If you click [Start Settings...] without specifying the directory path of the downloaded RZ/V AI SDK zip file, the warning window indicates that the directory path has not been specified appears. Click [Start Settings...] again after specifying the directory path.

Also, setting up the environment for AI Model Conversion Tool Plugin may take some time depending on network conditions.

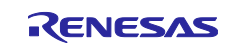

#### 3.1.8 [Al Model Conversion Tool Plugin] Open and Close Al Model Conversion Tool GUI

Open the AI Model Conversion Tool GUI only when converting AI models with it.

If you keep this GUI open during another process, the correct directory/file path may not be set in this GUI. (For example, RZ/V AI SDK directly downloaded path and the trained AI model file path from RZ/V AI TLT.)

#### 3.1.9 [Al Model Conversion Tool Plugin] Sample code generation

In the sample code generation function for RZ/V, the input model must be in image format. Other format input models, such as multi-layer perception (1D and other models), are not supported.

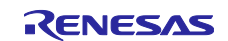

#### 3.2 Functional Restrictions

The following are new or updated functional restrictions for this release.

• 3.1.9 [AI Model Conversion Tool Plugin] Sample code generation

# 3.2.1 [AI Model Conversion Tool Plugin] Sample code generation with multiple inputs model

The sample code generation with multiple inputs may fail in the following case:

• The output directory in view 1 differs from that in view 2.

(e.g.)

- Output directory in view 1: test1
- Output directory in view 2: input 1: test2/Preprocess\_input1 input 2: test2/Preprocess\_input2

Workaround:

Specify the same directory in the preprocess setting of view 2.

(e.g.)

- Output directory in view 1: test1
- Output directory in view 2: input 1: test1/Preprocess\_input1 input 2: test1/Preprocess\_input2

| Conversion Tool ×                                                    |                                                                                                    | Overview                                                                                                    |
|----------------------------------------------------------------------|----------------------------------------------------------------------------------------------------|----------------------------------------------------------------------------------------------------|
| Conversion<br>Tool                                                   | Project name<br>onnx_in2_out1<br>Device<br>VZH                                                                                             | Preprocessing<br>Crop Resize Normalize                                                                                                    |
| Input file settings                                                  | Setup environment AI SDK Docker image name v2h_ai_sdk_image_v5.0.0                                                                         | Input:1(Preprocessing1)         Use DRP-AI to speed up preprocessing           Input:2(Preprocessing2)         Output directory for preprocessing object |
| Conversion                                                           | Select framework ONNX(onnx) OtensorFlow Lite(.tflite) PyTorch(ht, py/, pt) Input model file Inet_In2_out1.onnx Output directory Comparison | Overview<br>DRP-AI can process resize and normalize preprocessing faster than CPU.                                                                       |
| DBP-AI TVM is powered by<br>EdgeCortix MERA** Compiler<br>Framework. | Next Specify                                                                                                    | Input     Input     Input       Input((Preprocessing))     Output directory for preprocessing       Output directory for preprocessing object            |
| Screer                                                               | n 1: Input file settings                                                                                                    | Screen 2: Preprocess settings<br>(Top: Input1 / Bottom: Input2)                                                                                          |

Figure 3-1 Workaround for 3.2.1

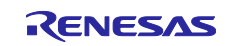

#### 3.2.2 [Al Model Conversion Tool Plugin] Output Directory for Preprocessed Objects

Specifying a non-existent folder in view 2 may cause the preprocessed object to be output to an unexpected location.

(e.g.)

- 1. In view2 (preprocess setting view), set the output directory to "test1/preprocess". At this point, "test1/preprocess" directory does not exist.
- 2. Proceed to view 3.
- 3. The preprocess object is output to "test1/", instead of "test1/preprocess".

Workaround:

Specify the existing directory in the preprocess setting of view 2.

| conx in1 out1     bet in1_out1.onnx | Conversion<br>Tool  | Overview<br>DRP-AI can process resize and normalize preprocessing faster than CPU.<br>Specify the existing directory in project.<br>Input |
|-------------------------------------|---------------------|----------------------------------------------------------------------------------------------------|
|                                     | Input file settings | :                                                                                                    |
|                                     | Preprocess settings | Input1(Preprocessing)         Use DRP-AI to speed up preprocessing           Output directory for preprocessing object         test       |
|                                     |                     |                                                                                                    |

Figure 3-2 Workaround for 3.2.2

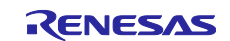

## **Revision History**

|      |              | Description |                                 |
|------|--------------|-------------|---------------------------------|
| Rev. | Date         | Page        | Summary                         |
| 1.20 | Oct 11, 2024 | -           | Issued for AI Navigator v1.2.0. |
| 1.30 | May 9, 2025  | -           | Issued for AI Navigator v1.3.0. |
|      |              |             |                                 |

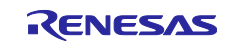

# General Precautions in the Handling of Microprocessing Unit and Microcontroller Unit Products

The following usage notes are applicable to all Microprocessing unit and Microcontroller unit products from Renesas. For detailed usage notes on the products covered by this document, refer to the relevant sections of the document as well as any technical updates that have been issued for the products.

#### 1. Precaution against Electrostatic Discharge (ESD)

A strong electrical field, when exposed to a CMOS device, can cause destruction of the gate oxide and ultimately degrade the device operation. Steps must be taken to stop the generation of static electricity as much as possible, and quickly dissipate it when it occurs. Environmental control must be adequate. When it is dry, a humidifier should be used. This is recommended to avoid using insulators that can easily build up static electricity. Semiconductor devices must be stored and transported in an anti-static container, static shielding bag or conductive material. All test and measurement tools including work benches and floors must be grounded. The operator must also be grounded using a wrist strap. Semiconductor devices must not be touched with bare hands. Similar precautions must be taken for printed circuit boards with mounted semiconductor devices.

#### 2. Processing at power-on

The state of the product is undefined at the time when power is supplied. The states of internal circuits in the LSI are indeterminate and the states of register settings and pins are undefined at the time when power is supplied. In a finished product where the reset signal is applied to the external reset pin, the states of pins are not guaranteed from the time when power is supplied until the reset process is completed. In a similar way, the states of pins in a product that is reset by an on-chip power-on reset function are not guaranteed from the time when power is supplied until the power is supplied until the power reaches the level at which resetting is specified.

3. Input of signal during power-off state

Do not input signals or an I/O pull-up power supply while the device is powered off. The current injection that results from input of such a signal or I/O pull-up power supply may cause malfunction and the abnormal current that passes in the device at this time may cause degradation of internal elements. Follow the guideline for input signal during power-off state as described in your product documentation.

4. Handling of unused pins

Handle unused pins in accordance with the directions given under handling of unused pins in the manual. The input pins of CMOS products are generally in the high-impedance state. In operation with an unused pin in the open-circuit state, extra electromagnetic noise is induced in the vicinity of the LSI, an associated shoot-through current flows internally, and malfunctions occur due to the false recognition of the pin state as an input signal become possible.

5. Clock signals

After applying a reset, only release the reset line after the operating clock signal becomes stable. When switching the clock signal during program execution, wait until the target clock signal is stabilized. When the clock signal is generated with an external resonator or from an external oscillator during a reset, ensure that the reset line is only released after full stabilization of the clock signal. Additionally, when switching to a clock signal produced with an external resonator or by an external oscillator while program execution is in progress, wait until the target clock signal is stable.

#### 6. Voltage application waveform at input pin

Waveform distortion due to input noise or a reflected wave may cause malfunction. If the input of the CMOS device stays in the area between  $V_{IL}$  (Max.) and  $V_{IH}$  (Min.) due to noise, for example, the device may malfunction. Take care to prevent chattering noise from entering the device when the input level is fixed, and also in the transition period when the input level passes through the area between  $V_{IL}$  (Max.) and  $V_{IH}$  (Min.)

7. Prohibition of access to reserved addresses

Access to reserved addresses is prohibited. The reserved addresses are provided for possible future expansion of functions. Do not access these addresses as the correct operation of the LSI is not guaranteed.

8. Differences between products

Before changing from one product to another, for example to a product with a different part number, confirm that the change will not lead to problems. The characteristics of a microprocessing unit or microcontroller unit products in the same group but having a different part number might differ in terms of internal memory capacity, layout pattern, and other factors, which can affect the ranges of electrical characteristics, such as characteristic values, operating margins, immunity to noise, and amount of radiated noise. When changing to a product with a different part number, implement a system-evaluation test for the given product.

#### Notice

- Descriptions of circuits, software and other related information in this document are provided only to illustrate the operation of semiconductor products and application examples. You are fully responsible for the incorporation or any other use of the circuits, software, and information in the design of your product or system. Renesas Electronics disclaims any and all liability for any losses and damages incurred by you or third parties arising from the use of these circuits, software, or information.
- 2. Renesas Electronics hereby expressly disclaims any warranties against and liability for infringement or any other claims involving patents, copyrights, or other intellectual property rights of third parties, by or arising from the use of Renesas Electronics products or technical information described in this document, including but not limited to, the product data, drawings, charts, programs, algorithms, and application examples.
- 3. No license, express, implied or otherwise, is granted hereby under any patents, copyrights or other intellectual property rights of Renesas Electronics or others.
- 4. You shall be responsible for determining what licenses are required from any third parties, and obtaining such licenses for the lawful import, export, manufacture, sales, utilization, distribution or other disposal of any products incorporating Renesas Electronics products, if required.
- 5. You shall not alter, modify, copy, or reverse engineer any Renesas Electronics product, whether in whole or in part. Renesas Electronics disclaims any and all liability for any losses or damages incurred by you or third parties arising from such alteration, modification, copying or reverse engineering.
- 6. Renesas Electronics products are classified according to the following two quality grades: "Standard" and "High Quality". The intended applications for each Renesas Electronics product depends on the product's quality grade, as indicated below.

"Standard": Computers; office equipment; communications equipment; test and measurement equipment; audio and visual equipment; home electronic appliances; machine tools; personal electronic equipment; industrial robots; etc.

"High Quality": Transportation equipment (automobiles, trains, ships, etc.); traffic control (traffic lights); large-scale communication equipment; key financial terminal systems; safety control equipment; etc.

Unless expressly designated as a high reliability product or a product for harsh environments in a Renesas Electronics data sheet or other Renesas Electronics document, Renesas Electronics products are not intended or authorized for use in products or systems that may pose a direct threat to human life or bodily injury (artificial life support devices or systems; surgical implantations; etc.), or may cause serious property damage (space system; undersea repeaters; nuclear power control systems; aircraft control systems; key plant systems; military equipment; etc.). Renesas Electronics disclaims any and all liability for any damages or losses incurred by you or any third parties arising from the use of any Renesas Electronics product that is inconsistent with any Renesas Electronics data sheet, user's manual or other Renesas Electronics document.

- 7. No semiconductor product is absolutely secure. Notwithstanding any security measures or features that may be implemented in Renesas Electronics hardware or software products, Renesas Electronics shall have absolutely no liability arising out of any vulnerability or security breach, including but not limited to any unauthorized access to or use of a Renesas Electronics product or a system that uses a Renesas Electronics product. RENESAS ELECTRONICS DOES NOT WARRANT OR GUARANTEE THAT RENESAS ELECTRONICS PRODUCTS, OR ANY SYSTEMS CREATED USING RENESAS ELECTRONICS PRODUCTS WILL BE INVULNERABLE OR FREE FROM CORRUPTION, ATTACK, VIRUSES, INTERFERENCE, HACKING, DATA LOSS OR THEFT, OR OTHER SECURITY INTRUSION ("Vulnerability Issues"). RENESAS ELECTRONICS DISCLAIMS ANY AND ALL RESPONSIBILITY OR LIABILITY ARISING FROM OR RELATED TO ANY VULNERABILITY ISSUES. FURTHERMORE, TO THE EXTENT PERMITTED BY APPLICABLE LAW, RENESAS ELECTRONICS DISCLAIMS ANY AND ALL WARRANTIES, EXPRESS OR IMPLIED, WITH RESPECT TO THIS DOCUMENT AND ANY RELATED OR ACCOMPANYING SOFTWARE OR HARDWARE, INCLUDING BUT NOT LIMITED TO THE IMPLIED WARRANTIES OF MERCHANTABILITY, OR FITNESS FOR A PARTICULAR PURPOSE.
- 8. When using Renesas Electronics products, refer to the latest product information (data sheets, user's manuals, application notes, "General Notes for Handling and Using Semiconductor Devices" in the reliability handbook, etc.), and ensure that usage conditions are within the ranges specified by Renesas Electronics with respect to maximum ratings, operating power supply voltage range, heat dissipation characteristics, installation, etc. Renesas Electronics disclaims any and all liability for any malfunctions, failure or accident arising out of the use of Renesas Electronics products outside of such specified ranges.
- 9. Although Renesas Electronics endeavors to improve the quality and reliability of Renesas Electronics products, semiconductor products have specific characteristics, such as the occurrence of failure at a certain rate and malfunctions under certain use conditions. Unless designated as a high reliability product or a product for harsh environments in a Renesas Electronics data sheet or other Renesas Electronics document, Renesas Electronics products are not subject to radiation resistance design. You are responsible for implementing safety measures to guard against the possibility of bodily injury, injury or damage caused by fire, and/or danger to the public in the event of a failure or malfunction of Renesas Electronics, such as safety design for hardware and software, including but not limited to redundancy, fire control and malfunction prevention, appropriate treatment for aging degradation or any other appropriate measures. Because the evaluation of microcomputer software alone is very difficult and impractical, you are responsible for evaluating the safety of the final products or systems manufactured by you.
- 10. Please contact a Renesas Electronics sales office for details as to environmental matters such as the environmental compatibility of each Renesas Electronics product. You are responsible for carefully and sufficiently investigating applicable laws and regulations that regulate the inclusion or use of controlled substances, including without limitation, the EU RoHS Directive, and using Renesas Electronics products in compliance with all these applicable laws and regulations. Renesas Electronics disclaims any and all liability for damages or losses occurring as a result of your noncompliance with applicable laws and regulations.
- 11. Renesas Electronics products and technologies shall not be used for or incorporated into any products or systems whose manufacture, use, or sale is prohibited under any applicable domestic or foreign laws or regulations. You shall comply with any applicable export control laws and regulations promulgated and administered by the governments of any countries asserting jurisdiction over the parties or transactions.
- 12. It is the responsibility of the buyer or distributor of Renesas Electronics products, or any other party who distributes, disposes of, or otherwise sells or transfers the product to a third party, to notify such third party in advance of the contents and conditions set forth in this document.
- This document shall not be reprinted, reproduced or duplicated in any form, in whole or in part, without prior written consent of Renesas Electronics.
   Please contact a Renesas Electronics sales office if you have any questions regarding the information contained in this document or Renesas
- Electronics products. (Note1) "Renesas Electronics" as used in this document means Renesas Electronics Corporation and also includes its directly or indirectly controlled subsidiaries
- (Note2) "Renesas Electronics product(s)" means any product developed or manufactured by or for Renesas Electronics.

(Rev.5.0-1 October 2020)

#### **Corporate Headquarters**

TOYOSU FORESIA, 3-2-24 Toyosu, Koto-ku, Tokyo 135-0061, Japan

www.renesas.com

#### Trademarks

Renesas and the Renesas logo are trademarks of Renesas Electronics Corporation. All trademarks and registered trademarks are the property of their respective owners.

## **Contact information**

For further information on a product, technology, the most up-to-date version of a document, or your nearest sales office, please visit: <a href="http://www.renesas.com/contact/">www.renesas.com/contact/</a>.